## デジタルドリルの 宿題チェックに仕方について

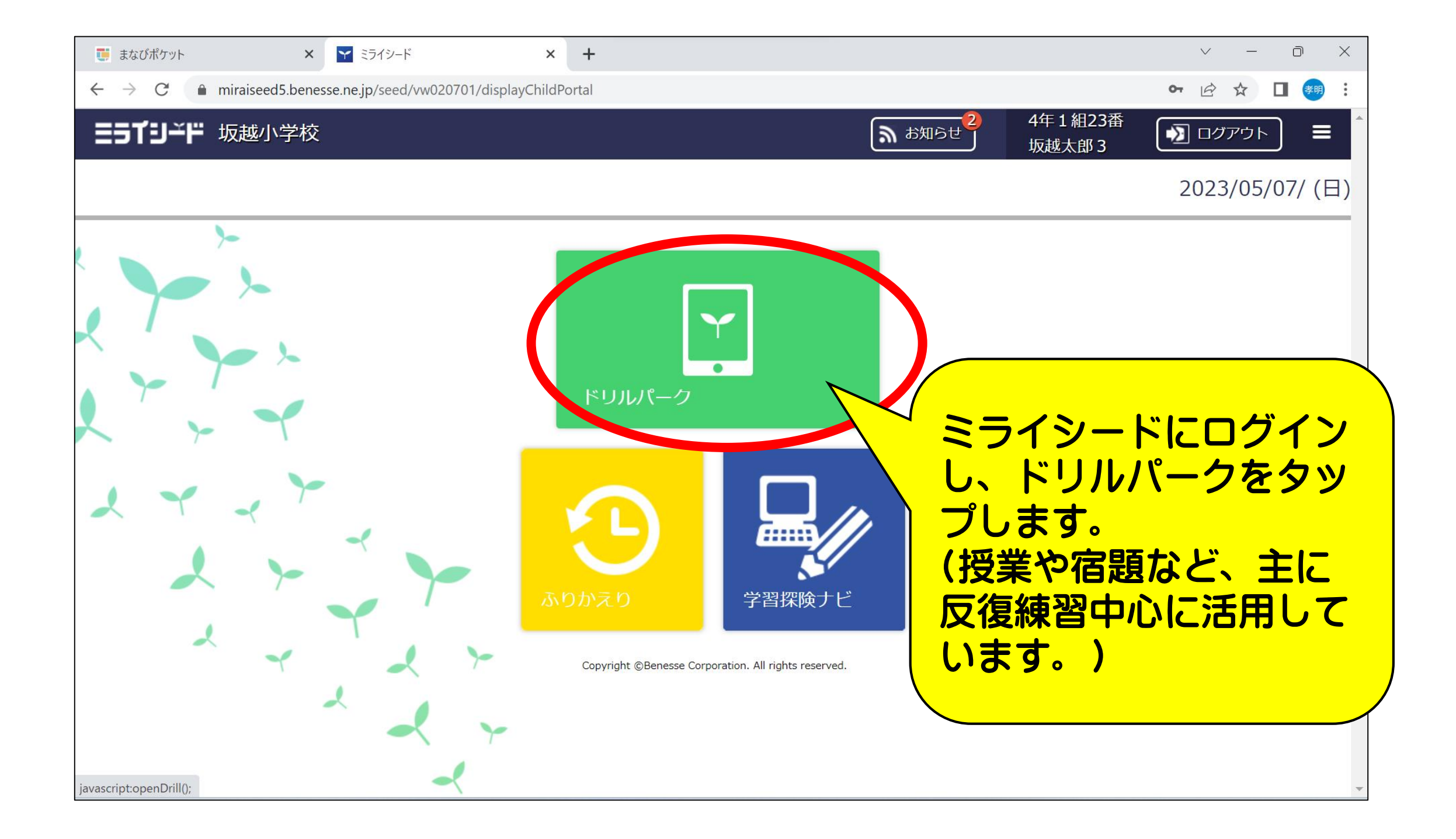

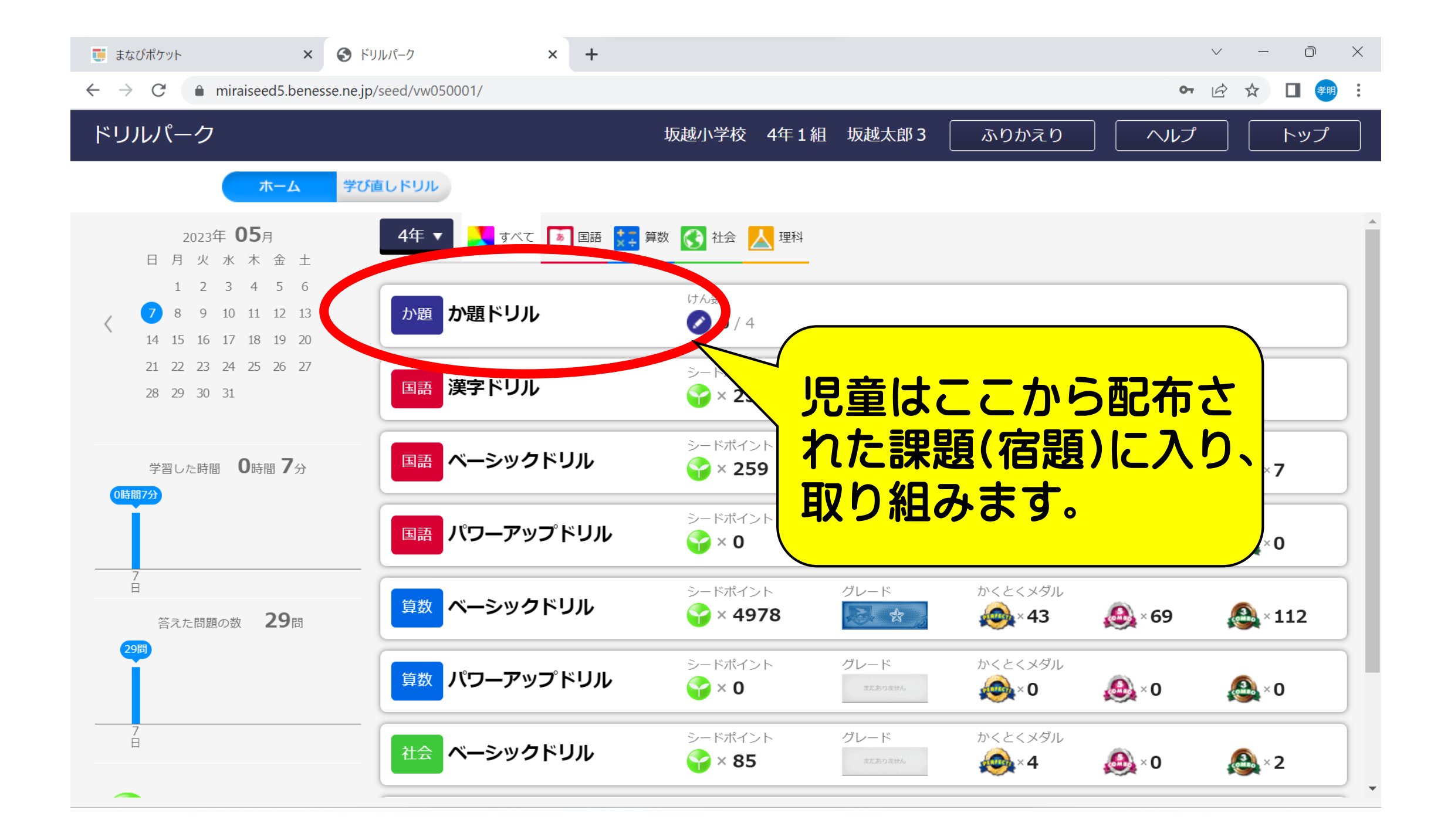

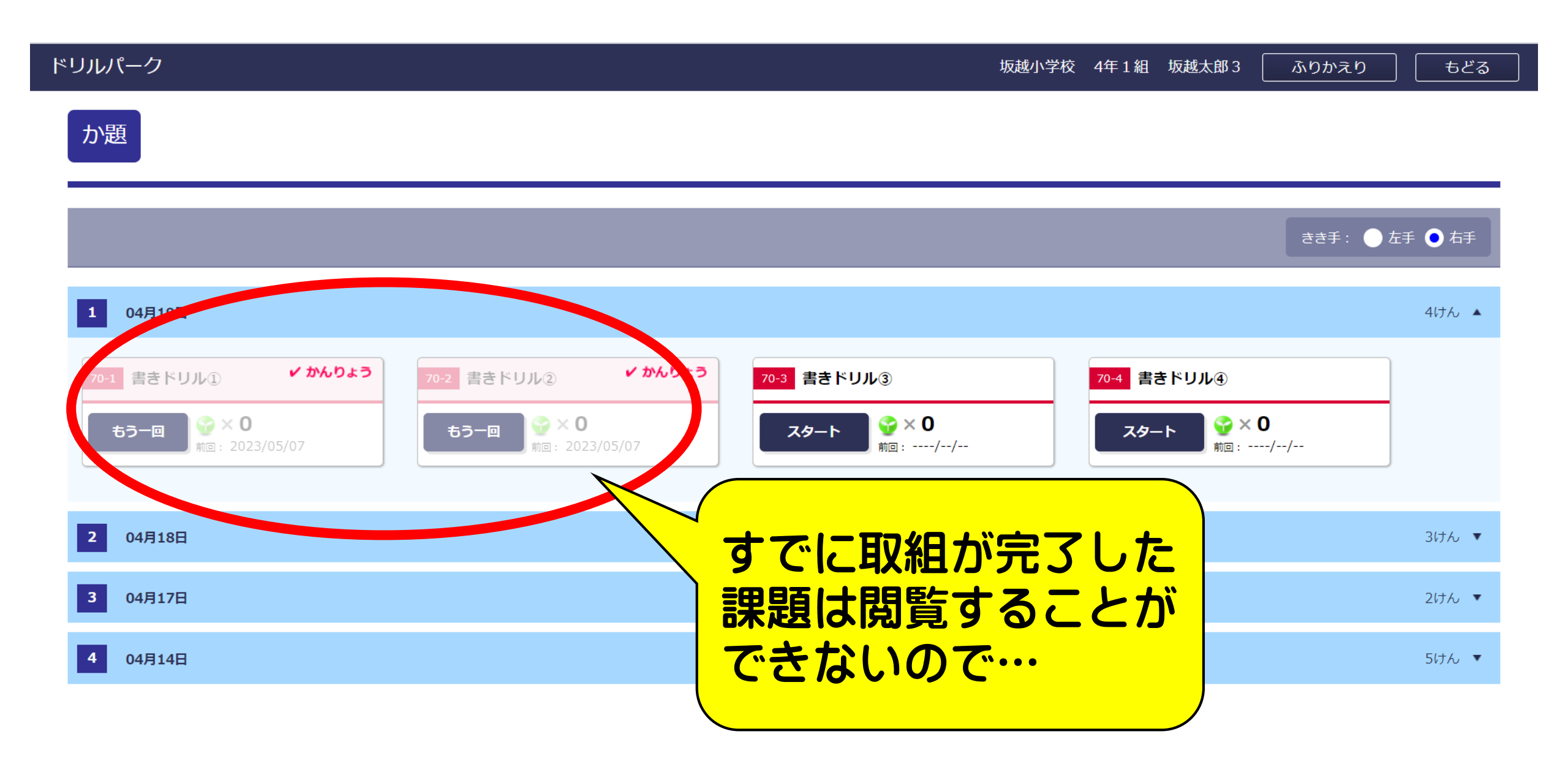

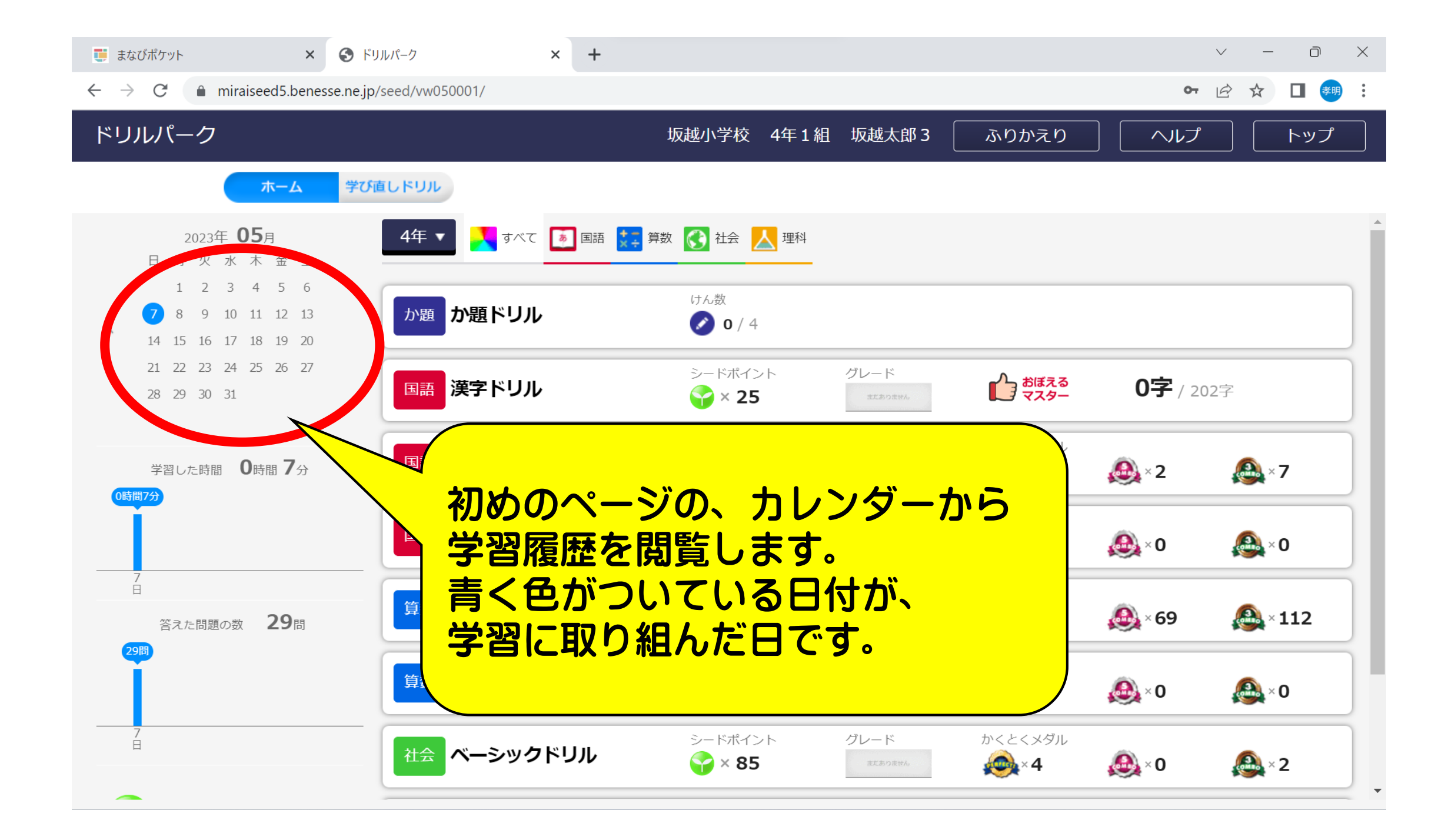

## 学習りれき

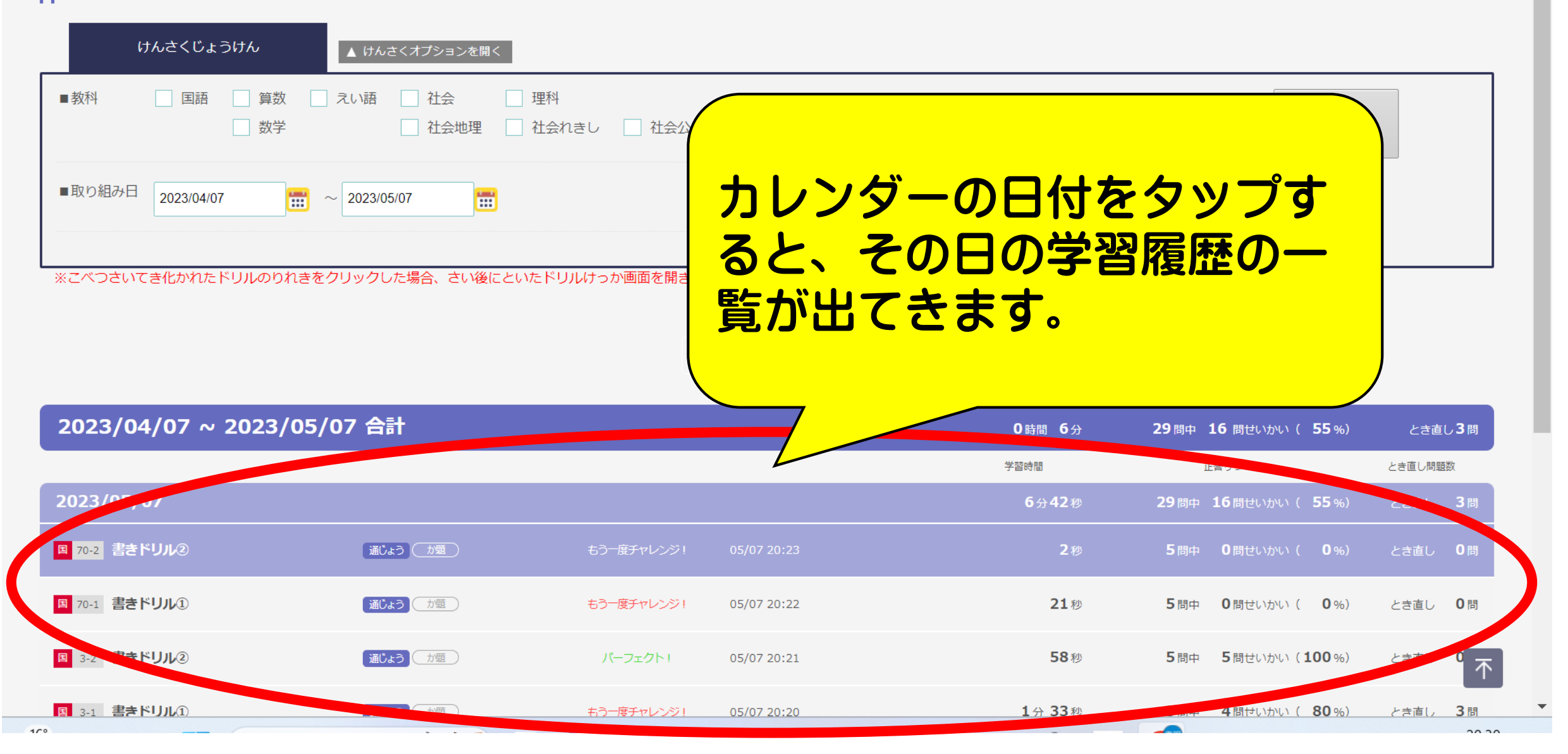

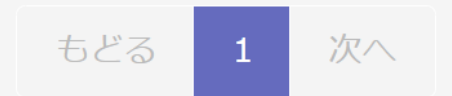

## 2023/04/07 ~ 2023/05/07 合計 0時間 6分 29 問中 16 問せいかい (55%) とき直し3問 学習時間 正答りつ とき直し問題数 2023/05/07 6分42秒 29 問中 16 問せいかい (55%) 3問 とき直し 書きドリル 一度チャ 05/07 **王** 70-2 カ題 通じょう 2秒 5問中 0 問せいかい ( 0%) とき直し 0問 (2) 20:23 『課題』となっているものが、 書きドリル **王** 70-1 0問 き直し 通じょう 力預 20:22 教員が配信した課題(宿題)とな 1 ります。 書きドリ 05/07 -フェク **国** 3**-**2 通じょう カ題 き直し (2) 11 20:21 $\overline{\mathbf{\Lambda}}$ 圭キドロロ 「中てい 00/0

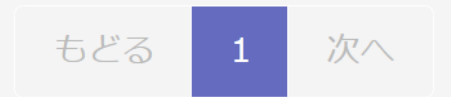

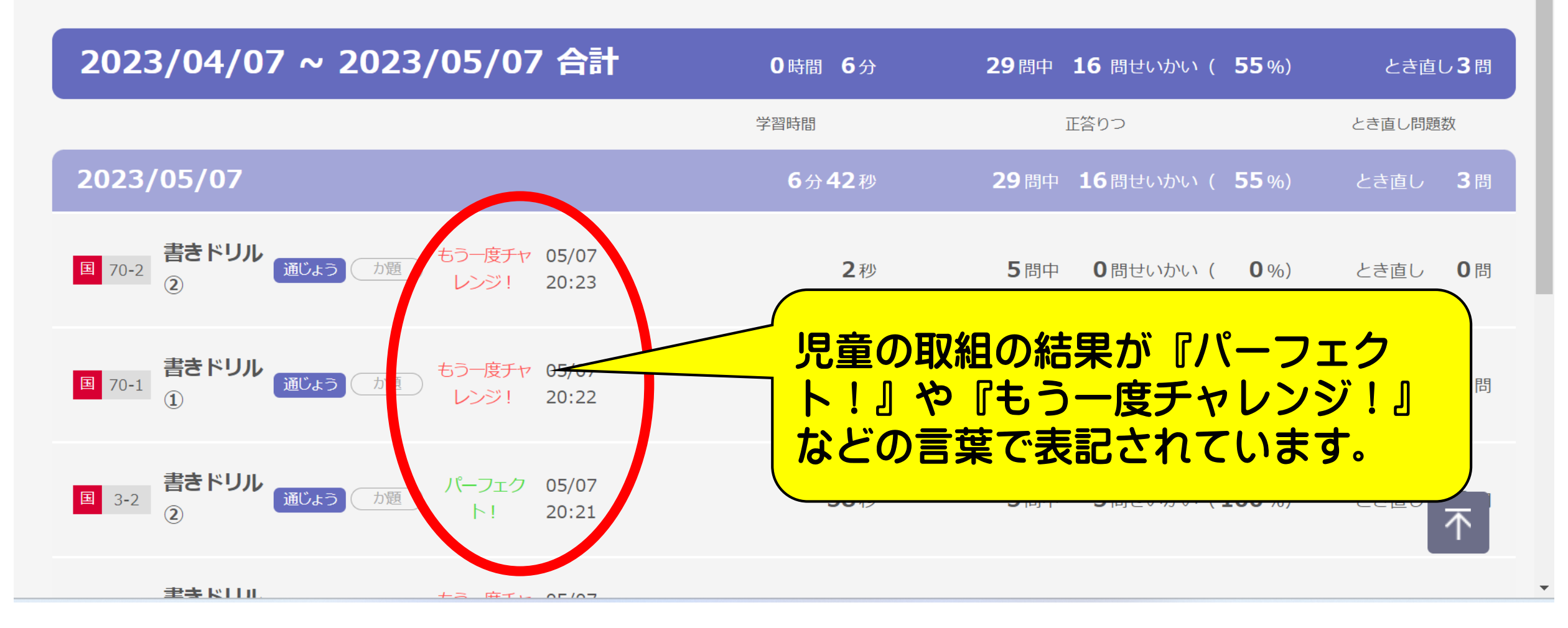

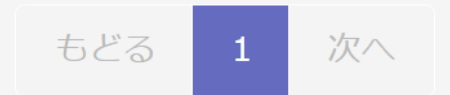

| 2023/04/07 ~ 2023/05/07 合計                                 | 0時間 6分 | 29問中 16 問せいかい ( 5  | 5%) とき直し3問  |
|------------------------------------------------------------|--------|--------------------|-------------|
|                                                            | 学習時間   | 正答りつ               | とき直し問題数     |
| 2023/05/07                                                 | 6分42秒  | 29 問中 しつ 同せいかい 、 5 | 5%) とき直し 3問 |
| 国 70-2<br>2<br>まきドリル<br>通じょう か題 もう 度チャ 05/07<br>レンジ! 20:23 | 2秒     | 5問中 0問せいかい(        | 0%) とき直し 0問 |
| ■ 70-1 書きド<br>① 正答率なども確認する                                 | ことがで   | 5 問中 0 問せいかい(      | 0%) とき直し 0問 |
| 国 3-2 <sup>書きド</sup><br>②                                  |        | 5問中 5問せいかい(10      | 10%) とき直し   |
|                                                            |        |                    |             |

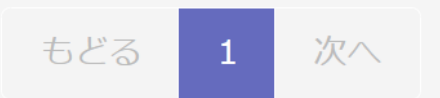

| 2023/04/07 ~ 2023/05/07 合計                         | 0時間 6分           | 29問中 16 問せいかい ( 55%)  | とき直し3問          |
|----------------------------------------------------|------------------|-----------------------|-----------------|
|                                                    | 学習時間             | 正答りつ                  | とき直し問題数         |
| 2023/05/07                                         | 6分42秒            | 29 問中 16 問せいかい ( 55%) | とき直し 3月         |
| 国 70-2 書きドリル 通じょう 力題 もう 度チャ 05/07   ② 20:23        | <b>2</b> 秒       | 5 問中 0 問せいかい ( 0%)    | とき直し <b>0</b> 問 |
| Image: 10-1 書きドリル<br>① 通じょう か題 もう<br>か題   TE答率が低く、 | 、AIにより角          | <b>発きなおしを</b>         | とき直し 0問         |
|                                                    | 、児童が取り<br>つ問』と表記 | )組んだ場合<br>Cされます。      | とき直し            |
|                                                    |                  |                       |                 |

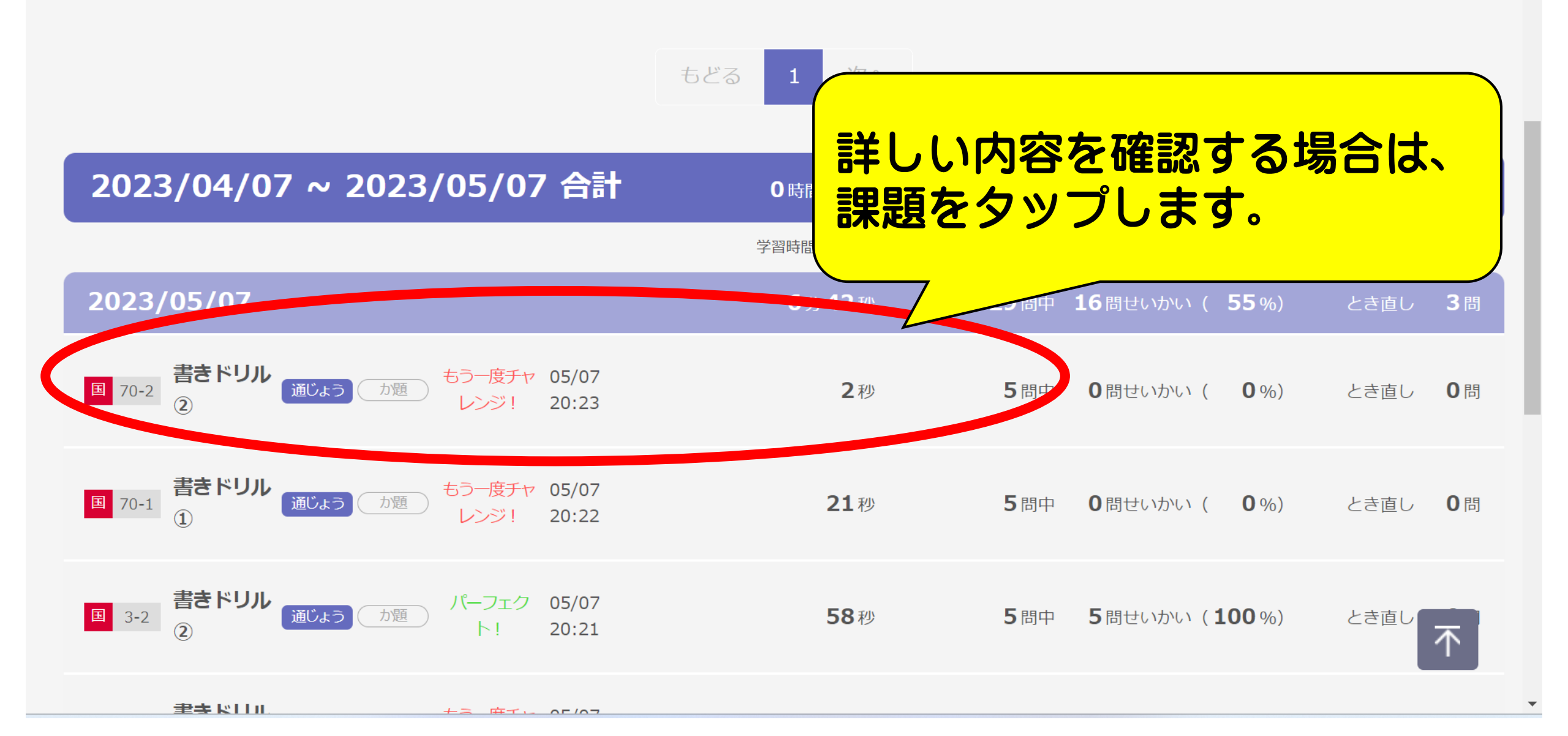

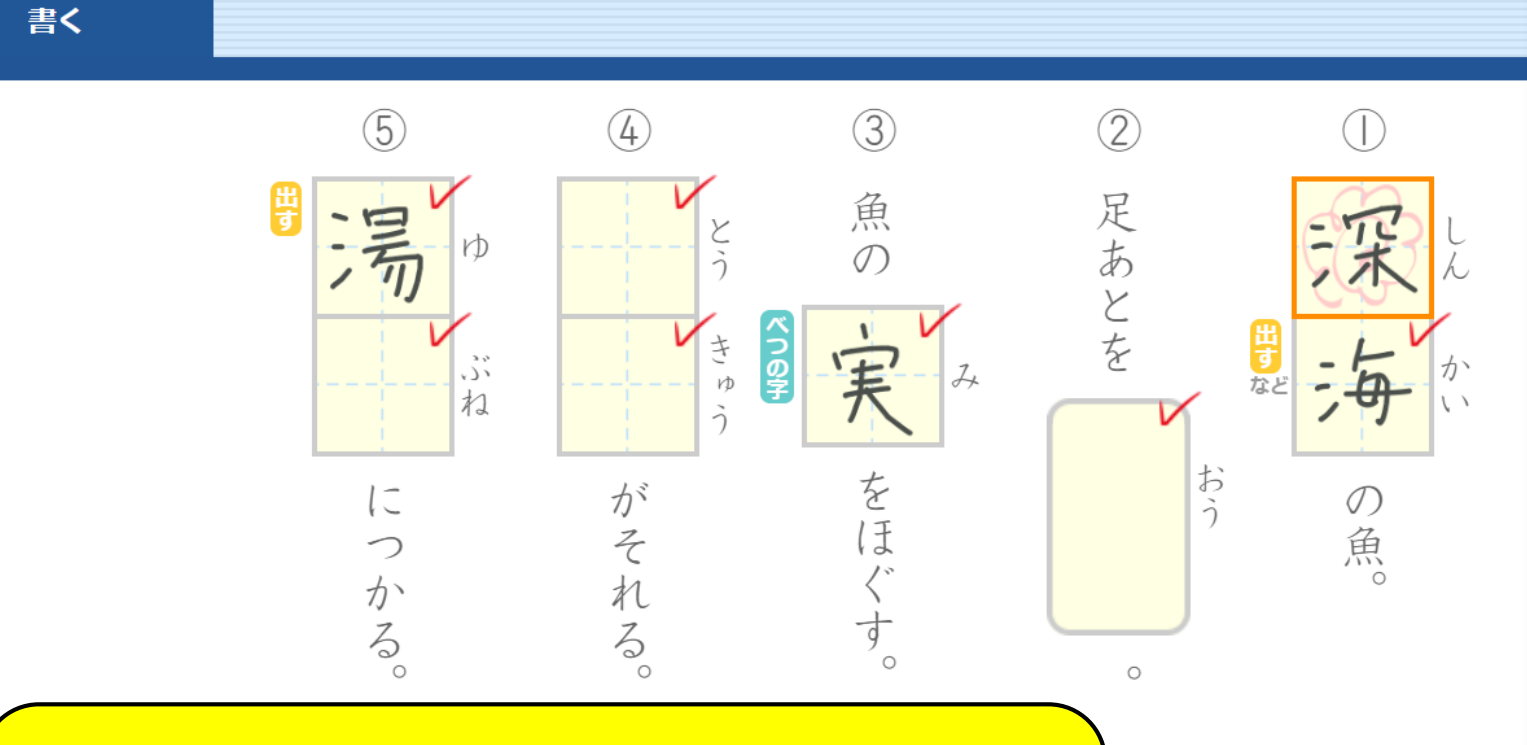

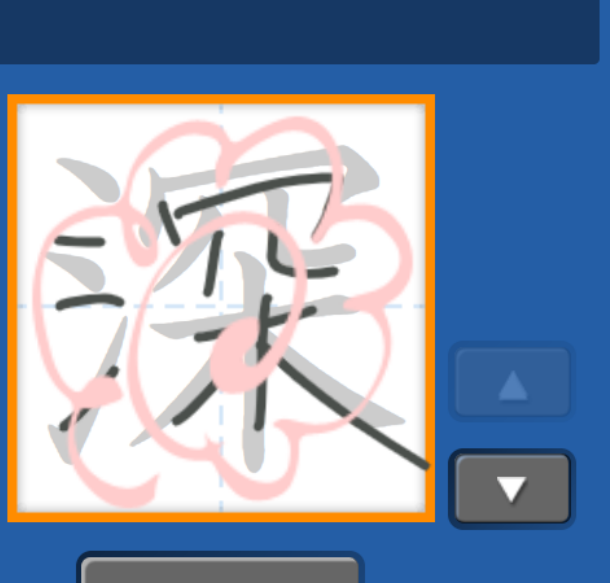

٥

けっか 🚺 点 🌍 × 0

やり直し

答えを見る

実際に児童が取り組んだ画面が 表示されます。

٥

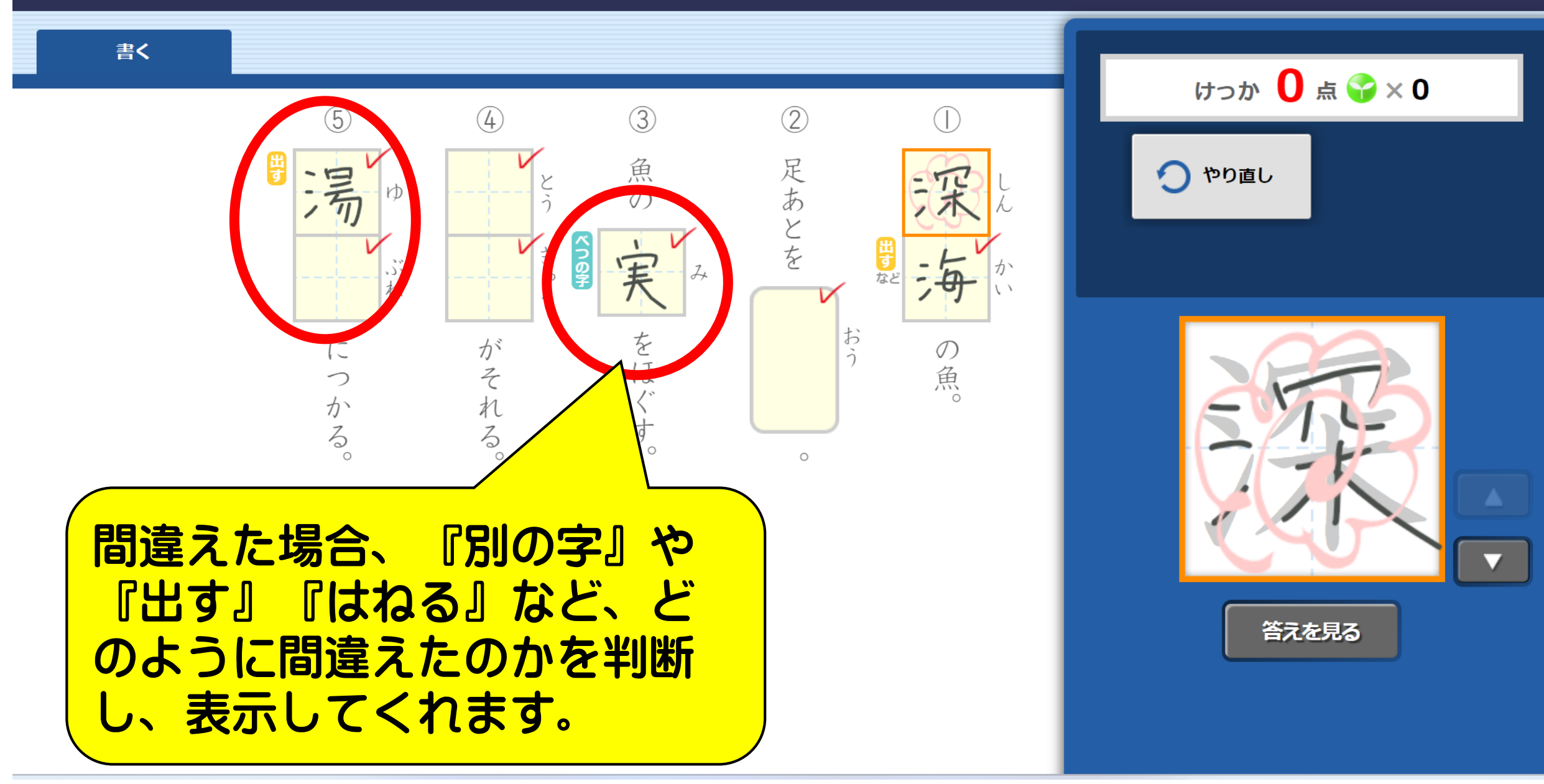

もどる

٥

書く

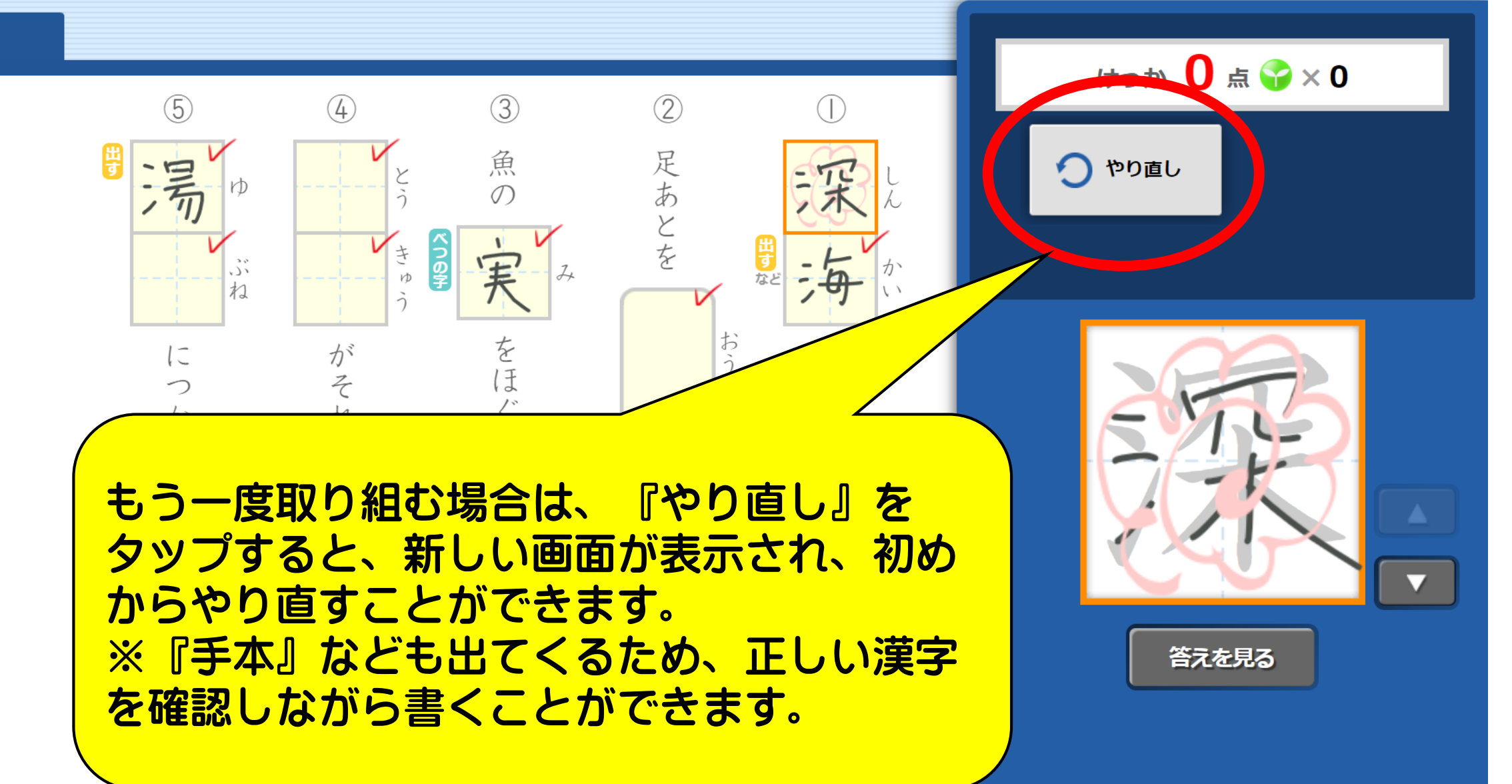

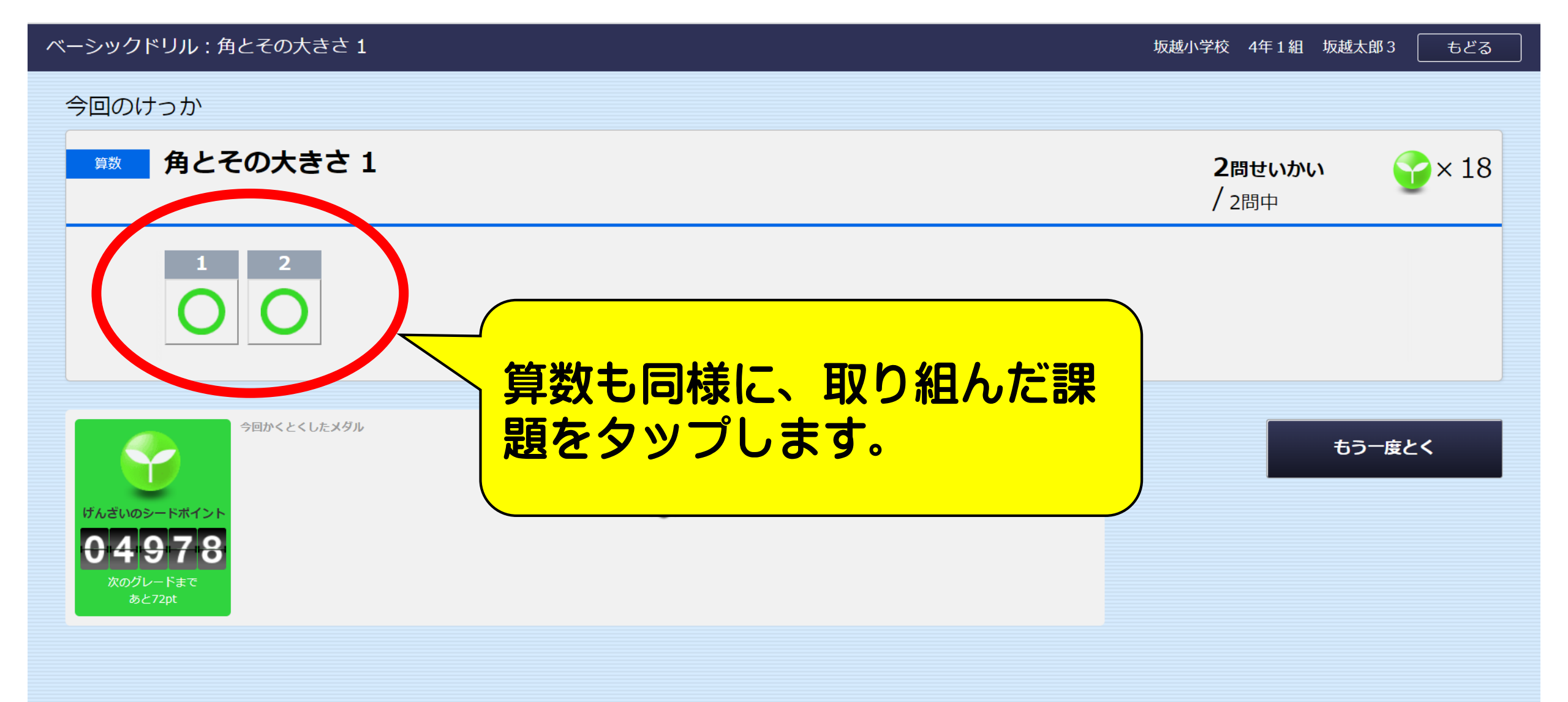

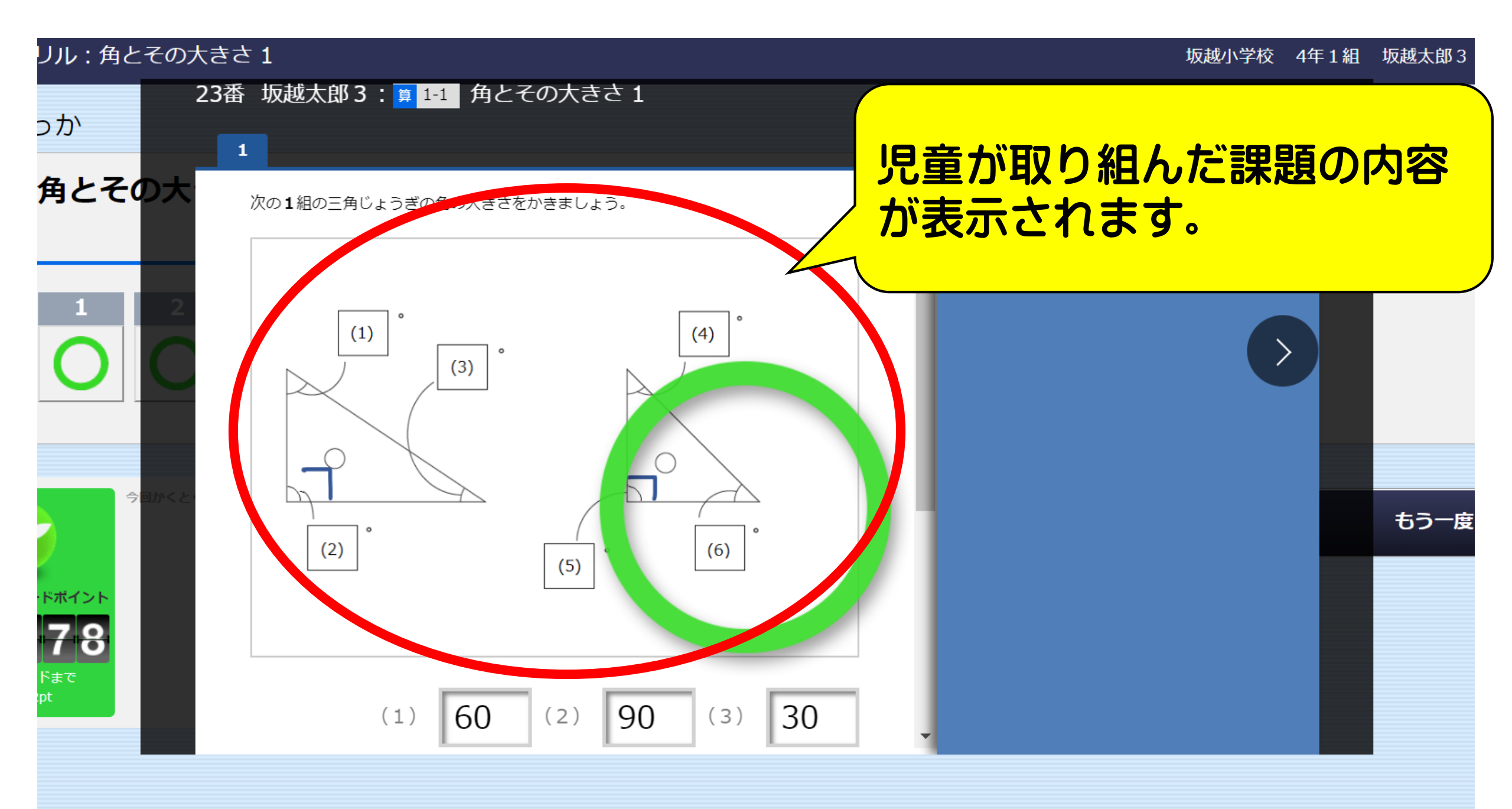

## リル : 角とその大きさ 1

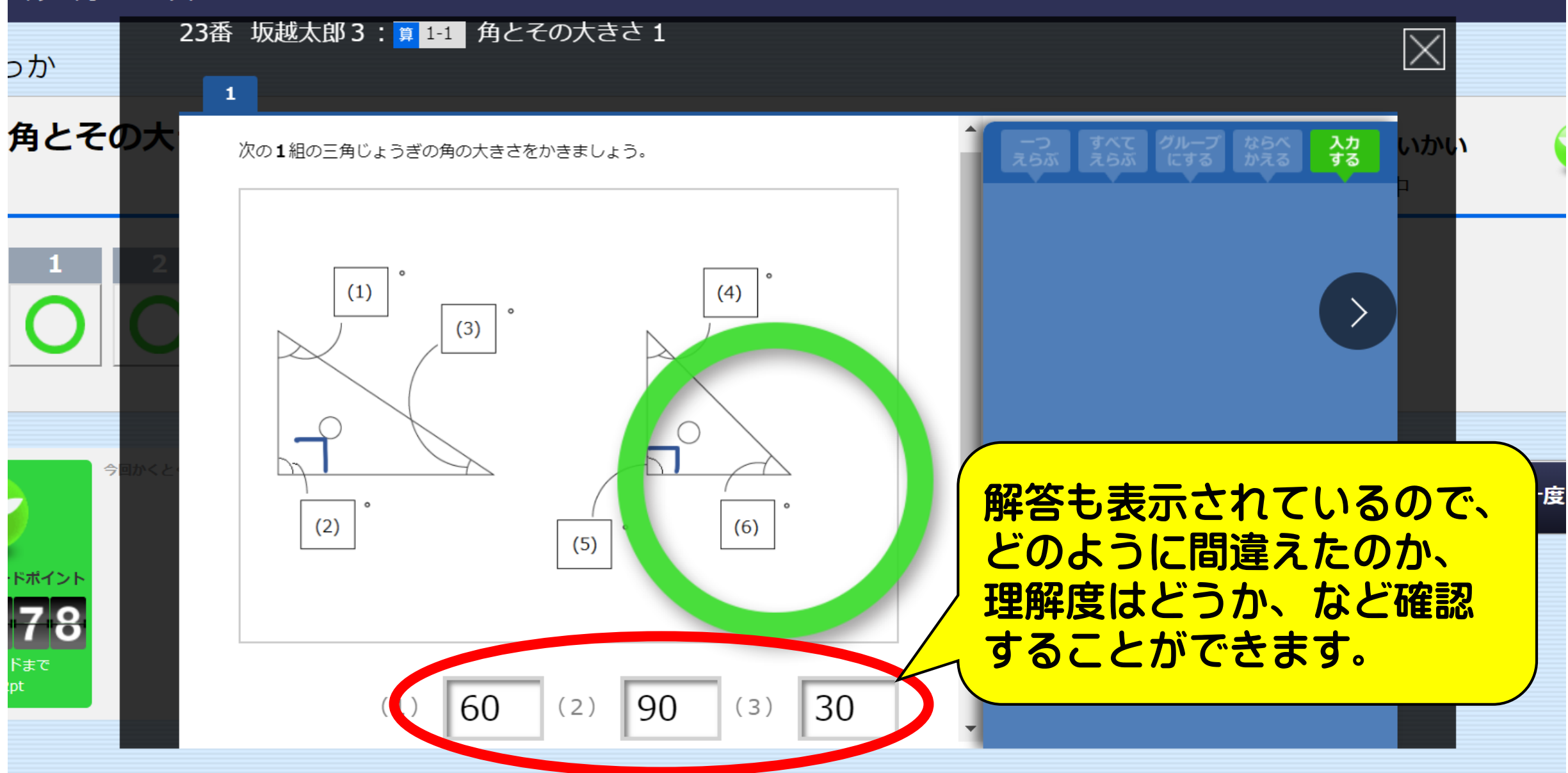

| 書きドリル①           | j j       | 『施済み         | 06月15日 21:22                 | 0秒       | 0%           | 100%        | 1      | × | × | × | × | × |  |
|------------------|-----------|--------------|------------------------------|----------|--------------|-------------|--------|---|---|---|---|---|--|
| 書きドリル②           | ş         | 尾施済み         | 06月19日 21:17                 | 0秒       | 100%         | 0%          | 5      |   |   |   | 0 |   |  |
| 書きドリル③           | Ę         | [施済み         | 06月19日 21:22                 | 0秒       | 100%         | 0%          | 5      |   |   | 0 | 0 |   |  |
| 書きドリル①           | e         | ≥齿这口,        | 06日12日 17:10                 | ∩₹小      | 100%         | 0%          | 8      | 0 |   |   |   |   |  |
| 書きドリル②           |           |              |                              |          | 00%          | 0%          | 4      |   | 0 |   |   |   |  |
| 書きドリル③           |           | 来行众不少        | 御の両面で                        | at a     | 00%          | 0%          | 6      |   |   | 0 |   |   |  |
| 書きドリル征           |           | 32011        |                              | 9。       | D%           | 100%        | 1      | × | × | × | × | × |  |
| 書きドリル③           |           |              |                              |          | <b>D</b> %   | <b>100%</b> | 1      | X | × | × | × |   |  |
| 書きドリル②           | <b></b> ] | 「施済み         | 06月13日 14:05                 | 0杪       | 0%           | 100%        | 1      | × | × | × | × | × |  |
|                  |           |              |                              |          |              |             |        |   |   |   |   |   |  |
| 書きドリル③           | 3         | 誌済み          | 06月13日 20:07                 | 0秒       | 100%         | 0%          | 4      |   |   | 0 |   |   |  |
| 書きドリル③<br>書きドリル① |           | 『施済み<br>『施済み | 06月13日 20:07<br>06月13日 19:57 | 0秒<br>0秒 | 100%<br>100% | 0%<br>0%    | 4<br>9 | - | - | 0 | - | 0 |  |

| 書きドリル①                                         |      | 実施済み                               | 06月15日 21:22                                           | 0秒                            | 0%                       | 100%                       | 1                     | ×           | ×           | ×           | X           | ×      |  |
|------------------------------------------------|------|------------------------------------|--------------------------------------------------------|-------------------------------|--------------------------|----------------------------|-----------------------|-------------|-------------|-------------|-------------|--------|--|
| 書きドリル②                                         |      | 実施済み                               | 06月19日 21:17                                           | 0秒                            | 100%                     | 0%                         | 5                     |             |             | _ (         | 0           |        |  |
| 書きドリル③                                         |      | 実施済み                               | 06月19日 21:22                                           | 0秒                            | 100%                     | 0%                         | 5                     |             |             | 0           | 0           |        |  |
| 書きドリル①                                         |      | 中齿这口,                              | 06日12日 17:10                                           | ∩₹小                           | 100%                     | 0%                         | 8                     | 0           |             |             |             |        |  |
| 書きドリル2                                         |      |                                    |                                                        |                               | J <b>0</b> %             | 0%                         | 4                     |             | 0           |             |             |        |  |
| 書きドリル(3                                        | ○がつ  | いてし                                | るところは                                                  |                               | 00%                      | 0%                         | 6                     |             |             | 0           |             |        |  |
|                                                | -    | •                                  |                                                        |                               |                          |                            |                       |             |             |             |             |        |  |
| 書きドリル(1                                        | ミスなく | 、でき                                | たところです                                                 | す。                            | <b>D</b> %               | 100%                       | 1                     | ×           | ×           | ×           | ×           | ×      |  |
| 書きドリル①<br>書きドリル③                               | ミスなく | くでき                                | たところです                                                 | す。                            | 0%<br>0%                 | 100%<br>100%               | 1<br>1                | ×<br>×      | ×<br>×      | ×<br>×      | ×<br>×      | ×      |  |
| 書きドリル①<br>書きドリル③<br>書きドリル②                     | ミスなく | く<br>で<br>き<br><sup>実施済み</sup>     | たところで?                                                 | <b>す。</b><br>0秒               | 0%<br>0%                 | 100%<br>100%<br>100%       | 1<br>1<br>1           | ×<br>×<br>× | ×<br>×<br>× | ×<br>×<br>× | ×<br>×<br>× | ×      |  |
| 書きドリル④<br>書きドリル③<br>書きドリル②<br>書きドリル③           | ミスなく | く<br>でき<br><sup>実施済み</sup>         | たところです<br>06月13日 14:05<br>06月13日 20:07                 | <b>す。</b><br>0秒               | 0%<br>0%<br>100%         | 100%<br>100%<br>100%       | 1<br>1<br>1<br>4      | ×<br>×<br>× | ×<br>×<br>× | ×<br>×<br>× | ×<br>×<br>× | ×      |  |
| 書きドリル①<br>書きドリル②<br>書きドリル②<br>書きドリル③<br>書きドリル① | ミスなく | く<br>でき<br><sup>実施済み</sup><br>実施済み | たところです<br>06月13日 14:05<br>06月13日 20:07<br>06月13日 19:57 | <b>り</b> の秒<br>0秒<br>0秒<br>0秒 | 0%<br>0%<br>100%<br>100% | 100%<br>100%<br>100%<br>0% | 1<br>1<br>1<br>4<br>9 | ×<br>×<br>× | ×<br>×<br>× | ×<br>×<br>× | ×<br>×<br>× | ×<br>× |  |

| 書きドリル① | 実施済み  | , 06月15日 21:22 | 0秒  | 0%   | 100% | 1 | X | × | × | × | × |
|--------|-------|----------------|-----|------|------|---|---|---|---|---|---|
| 書きドリル② | 実施済み  | , 06月19日 21:17 | 0秒  | 100% | 0%   | 5 | C |   |   | 0 |   |
| 書きドリル③ | 実施済み  | ▶ 06月19日 21:22 | 0秒  | 100% | 0%   | 5 |   |   | 0 | 0 |   |
| 書きドリル① | 中长这口  | 06日12日 17:10   | ∩€小 | 100% | 0%   | 8 | 0 |   |   |   |   |
| 書きドリル2 | 何もついて | いないところ         | は、  | 00%  | 0%   | 4 |   | 0 |   |   |   |
| 書きドリル③ | 間違えた  | があったけど、        |     | 00%  | 0%   | 6 |   |   | 0 |   |   |
| 書きドリル① | 7     | の後、            |     | D%   | 100% | 1 | × | × | × | × | × |
| 書きドリル③ | きちんと直 | したところで         | す。  | p%   | 100% | 1 | × | × | × | × |   |
| 書きドリル② | 美施済め  | ▶ 06月13日 14:05 | 0杪  | 0%   | 100% | 1 | × | × | × | × | × |
| 書きドリル③ | 実施済み  | , 06月13日 20:07 | 0秒  | 100% | 0%   | 4 |   |   | 0 |   |   |
| 書きドリル① | 実施済み  | • 06月13日 19:57 | 0秒  | 100% | 0%   | 9 |   |   |   |   | 0 |
| 書きドリル② | 実施済み  | ▶ 06月13日 20:02 | 0秒  | 100% | 0%   | 6 |   |   |   |   | 0 |

| 書きドリル①                     | 実施済み                                          | 06月15日 21:22                                           | 0秒                    | 0%                       | 100%               | 1                | ×      | X      | ×      | ×      | ×      |
|----------------------------|-----------------------------------------------|--------------------------------------------------------|-----------------------|--------------------------|--------------------|------------------|--------|--------|--------|--------|--------|
| 書きドリル②                     | 実施済み                                          | 06月19日 21:17                                           | 0秒                    | 100%                     | 0%                 | -                |        |        |        | 0      |        |
| 書きドリル③                     | 実施済み                                          | 06月19日 21:22                                           | 0秒                    | 100%                     | 0%                 | 5                |        |        | 0      | 0      |        |
| 書きドリル①                     | 中佐溶コ                                          | 06日12日 17:10                                           | ∩€/\                  | 100%                     | 0%                 | 8                | 0      |        |        |        |        |
|                            | いてい                                           | るところは、                                                 |                       | 00%                      | 0%                 | 4                |        | 0      |        |        |        |
|                            | えがあ                                           | ったけど、                                                  |                       | 00%                      | 0%                 | 6                |        |        | 0      |        |        |
| 書きドリル                      | 直さ                                            | ずに                                                     |                       | D%                       | 100%               | 1                | ×      | ×      | ×      | X      | ×      |
|                            |                                               |                                                        |                       |                          |                    |                  |        |        |        |        |        |
| 書きドリリそのまま                  | こして                                           | いるところて                                                 | す。                    | <b>þ</b> %               | 100%               | 1                | ×      | ×      | ×      | ×      |        |
| 書きドリル②                     | こして                                           | いるところて                                                 | <b>す。</b>             | 0%<br>0%                 | 100%<br>100%       | 1<br>1           | ×<br>× | ×<br>× | ×<br>× | ×<br>× | ×      |
| 書きドリル2<br>書きドリル3           | <b>こして</b><br><sup>実施済み</sup>                 | いるところて<br>06月13日 14:05<br>06月13日 20:07                 | <b>す。</b><br>0秒<br>0秒 | 0%<br>0%<br>100%         | 100%<br>100%       | 1<br>1<br>4      | ×<br>× | ×<br>× | ×<br>× | ×<br>× | ×      |
| 書きドリル2<br>書きドリル3<br>書きドリル1 | <b>こして</b><br><sup>実施済み</sup><br>実施済み<br>実施済み | いるところて<br>06月13日 14:05<br>06月13日 20:07<br>06月13日 19:57 | です。<br>0秒<br>0秒<br>0秒 | 0%<br>0%<br>100%<br>100% | 100%<br>100%<br>0% | 1<br>1<br>4<br>9 | ××     | ×<br>× | ×<br>× | ××     | ×<br>0 |

| 書きドリル①                     | 実施済み                 | 06月15日 21:22                                 | 0秒             | 0%                 | 100%       | 1                | ×  | ×  | ×  | ×      | × |  |
|----------------------------|----------------------|----------------------------------------------|----------------|--------------------|------------|------------------|----|----|----|--------|---|--|
| 書きドリル②                     | 実施済み                 | 06月19日 21:17                                 | 0秒             | 100%               | 0%         | 5                |    |    |    | 0      |   |  |
| 書きドリル③                     | 実施済み                 | 06月19日 21:22                                 | 0秒             | 100%               | 0%         | 5                |    |    | 0  | 0      |   |  |
| 書きドリル①                     | 中佐这口                 | 06日12日 17:10                                 | ∩€/\           | 100%               | 0%         | 8                | 0  |    |    |        |   |  |
| 書きドリル                      |                      |                                              |                | <del>70 %</del>    | 0%         | -4               |    | 0  |    |        |   |  |
| 書きドリル                      | 間違え                  | えたら                                          |                | 00%                | 0%         | 6                |    |    | 0  |        |   |  |
| 書きドリル 必ず「直                 | [し] ま                | でしましょ                                        | 5.             | D%                 | 100%       | 1                | ×  | ×  | ×  | ×      | × |  |
| 書きドリル                      |                      |                                              |                | 0%                 | 100%       | 1                | ~  |    |    |        |   |  |
|                            |                      |                                              |                |                    | 100%       | T                | ×  | X  | ×  | ×      |   |  |
| 書きドリル②                     | 実施済み                 | 06月13日 14:05                                 | 0杪             | 0%                 | 100%       | 1                | ×  | ×  | ×× | ×<br>× | × |  |
| 書きドリル②<br>書きドリル③           | 実施済み<br>実施済み         | 06月13日 14:05<br>06月13日 20:07                 | 0秒<br>0秒       | 0%                 | 100%       | 1<br>1<br>4      | ×× | ×  | ×  | ×      | × |  |
| 書きドリル②<br>書きドリル③<br>書きドリル① | 実施済み<br>実施済み<br>実施済み | 06月13日 14:05<br>06月13日 20:07<br>06月13日 19:57 | 0秒<br>0秒<br>0秒 | 0%<br>100%<br>100% | 100%<br>0% | 1<br>1<br>4<br>9 | ×  | ×× | ×  | ×      | × |  |

| 書きドリル① 実施済み | 06月15日 21:22 | 0秒 | 0%   | 100% | 1 | × | × | × | × | × |  |
|-------------|--------------|----|------|------|---|---|---|---|---|---|--|
| 書きドリル② 実施済み | 06月19日 21:17 | 0秒 | 100% | 0%   | 5 |   |   |   | 0 |   |  |
| 書きドリル③ 実施済み | 06月19日 21:22 | 0秒 | 100% | 0%   | 5 |   |   | 0 | 0 |   |  |
| 書きドリル① 実施済み | 06月13日 17:19 | 0秒 | 100% | 0%   | 8 | 0 |   |   |   |   |  |
| 書きドリル② 実施 み | 06月13日 17:27 | 0秒 | 100% | 0%   | 4 |   | 0 |   |   |   |  |
| 書きドリル③ 実施済み | 06月13日 17:32 | 0秒 | 100% | 0%   | 6 |   |   | 0 |   |   |  |
|             |              | 1秒 | 0%   | 100% | 1 | × | × | × | × | × |  |
|             | - 88 -       | 0秒 | 0%   | 100% | 1 | × | × | × | × |   |  |
| 取り組んに日と時    | 間も           | 0秒 | 0%   | 100% | 1 | × | × | × | × | × |  |
| (ちょっと遅いですね  |              | 0秒 | 100% | 0%   | 4 |   |   | 0 |   |   |  |
|             |              | 0秒 | 100% | 0%   | 9 |   |   |   |   | 0 |  |
|             |              | 0秒 | 100% | 0%   | 6 |   |   |   |   | 0 |  |